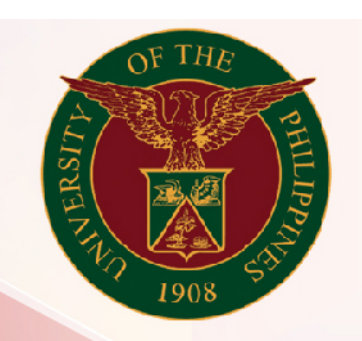

## University of the Philippines

# SPCMIS

Supplies, Procurement, and Campus Management Information System

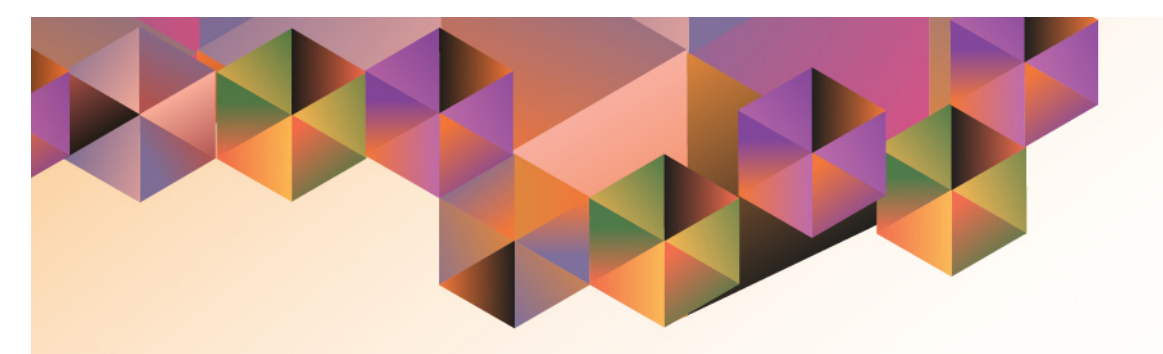

## CREATION OF REQUISITION AND ISSUANCE SLIP (RIS)

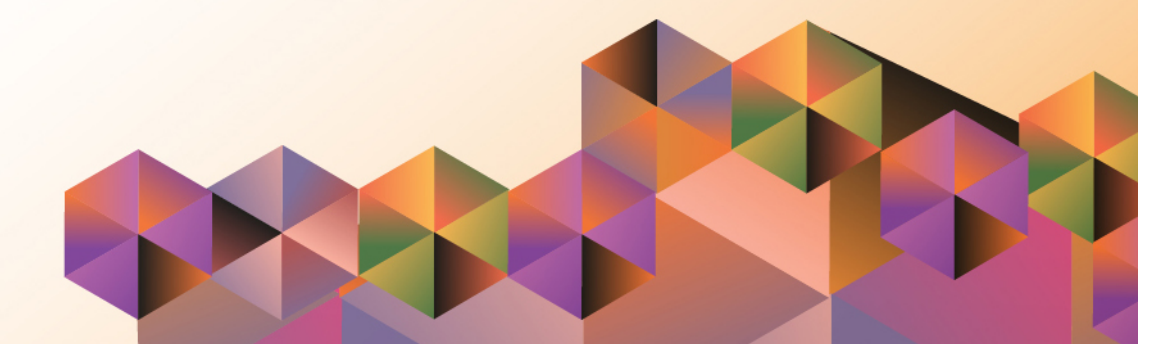

## SPCMIS User Manual iProcurement

| Author:        | Julius Ermitanio, Michael Angelo Soliven & Reah Mae Supnet |
|----------------|------------------------------------------------------------|
| Creation Date: | 11 February 2014                                           |
| Last Updated:  | 21 April 2017                                              |
| Document Ref:  | SPCMIS User Manual – Requisition and Issuance Slip         |
| Version:       | 3.0                                                        |

#### Approvals:

**Recommending Approval** 

Approved

#### 1. DOCUMENT CONTROL

#### 1.1 Change Record

| Date             | Author                                       | Version | Change Reference:        |
|------------------|----------------------------------------------|---------|--------------------------|
| 11 February 2014 | Julius Ermitanio &<br>Michael Angelo Soliven | 1.0     | Initial Issue and review |
| 29 October 2014  | Julius Ermitanio &<br>Michael Angelo Soliven | 2.0     | Update                   |
| 21 April 2017    | Reah Mae Supnet                              | 3.0     | Update                   |

#### 2. Description

| Script ID          | UMSP120330                                                     |
|--------------------|----------------------------------------------------------------|
| Script Name        | Requisition and Issuance Slip                                  |
| Information System | Supplies, Property and Campus Management Information System    |
| Functional Domain  | Inventory                                                      |
| Purpose            | To create RIS for Centralized Procured Items                   |
| Data Requirement   |                                                                |
| Dependencies       |                                                                |
| Scenario           |                                                                |
| Author             | Julius Ermitanio , Michael Angelo Soliven & Reah Mae<br>Supnet |

| OF THE DESIGN OF THE DESIGN OF | 7                                                                                               |                             |
|----------------------------------------------------------------------------------------------------|-------------------------------------------------------------------------------------------------|-----------------------------|
|                                                                                                    | Diliman Los Baños Manila Visayas                                                                | Open U Mindanao Baguio Cebu |
|                                                                                                    | *User Name<br>(example: michael.james.smith)<br>*Password<br>(example: 4u99v23)<br>Login Cancel |                             |
|                                                                                                    | Accessibility None                                                                              |                             |
|                                                                                                    | English                                                                                         |                             |

#### Step 1. Go to *uis.up.edu.ph*

**Step 2.** Log-in your credentials (e.g. *username* and *password*)

| 1908                         |  |    |                                |                |                              |
|------------------------------|--|----|--------------------------------|----------------|------------------------------|
|                              |  |    |                                | 🛃 Favorites 🔻  | Logout Help                  |
| terprise Search All          |  | Go | Search Results Display Prefere | nce Standard 🔽 |                              |
|                              |  |    |                                |                | Logged In As <b>RMSUPNET</b> |
| racle Applications Home Page |  |    |                                |                |                              |

Full List

Sent

Type Subject

**PRE-REQUISITE:** DataLoad Classic (Windows) must be installed.

**NOTE:** After Subinventory Transfer, SPMO will create the RIS for each Requesting Unit.

**Step 3. On Main Menu**, select **Inventory Manager**, UP.

Personalize

From

There are no notifications in this view.

**TIP** Vacation Rules - Redirect or auto-respond to notifications.

**TIP** Worklist Access - Specify which users can view and act upon your notifications.

🛨 🛅 Inventory Manager, UPS

🛨 🛄 iProcurement Approver, UPS

🕀 🛅 iProcurement PPMP Requester, UPS

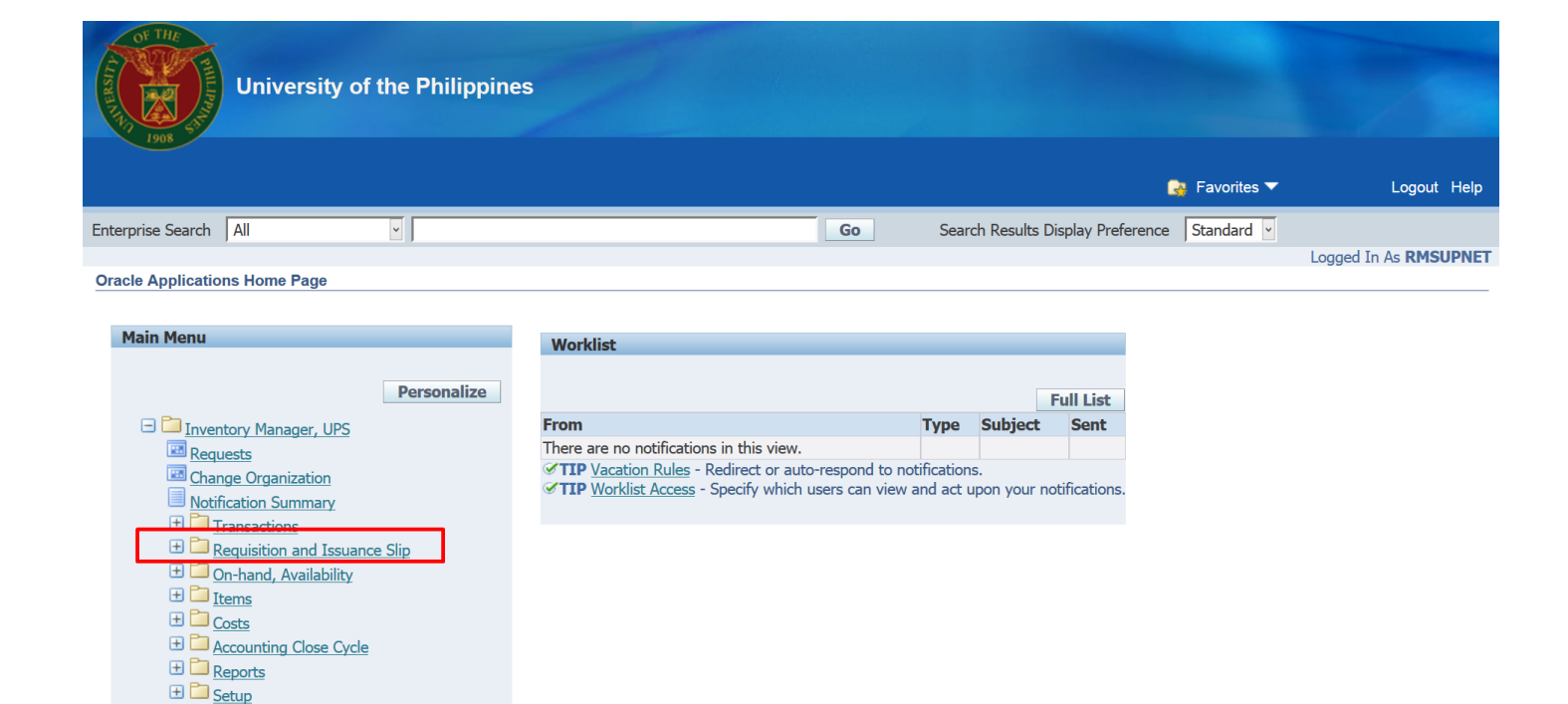

**Step 4.** Select *Requisition and Issuance Slip*.

| University of                                                                                                    | the Philippines  | 5                                                                                                    |                                  |            |                    |               |                  |
|----------------------------------------------------------------------------------------------------|------------------|----------------------------------------------------------------------------------------------------|----------------------------------|------------|--------------------|---------------|------------------|
|                                                                                                    |                  |                                                                                                    |                                  | (          | 🗼 Favorite         | es 🔻          | Logout Help      |
| Enterprise Search All                                                                                                    | ·                |                                                                                                    | Go                               | Sea        | rch Results        | Display Prefe | rence Standard ど |
| Oracle Applications Home Page                                                                                                    | ^<br>Personalize | Worklist                                                                                                    |                                  |            |                    | Full List     |                  |
| Dequests                                                                                                    |                  | From                                                                                                    |                                  | Туре       | Subject            | Sent          |                  |
| Notification Summary Image: Change Organization Notification Summary Image: Change Organization Notification Summary Image: Change Organization Image: Change Organization Image: Change Organi | e Slip           | There are no notifications in this view.<br><b>TIP</b> <u>Vacation Rules</u> - Redirect or auto-right<br><b>TIP</b> <u>Worklist Access</u> - Specify which us | respond to not<br>ers can view a | tificatior | ns.<br>upon your n | otifications. |                  |

#### Step 5. Select RIS

| wove 9                | Eind<br>Find All<br>Query By Example |     |                                    | Description                                                              |                   |             |
|-----------------------|--------------------------------------|-----|------------------------------------|--------------------------------------------------------------------------|-------------------|-------------|
| Defaul<br>Ta<br>Destr | Translations<br>Attachments          |     |                                    | ove Order Type Requis<br>Location<br>Destination Subinv<br>Date Required | 13-OCT-2015 13:18 |             |
| Lin                   | Requests                             | Rev | Destination Co<br>Transaction Type | Date Requ                                                                | uired UOM         | P<br>Qua [] |
|                       |                                      |     |                                    |                                                                          |                   |             |

**Step 6.** Click **View** in the menu bar and select **Requests**..

| Doc Ref: SPCMIS Use | er Manual – Requisition | and Issuance Slip |
|---------------------|-------------------------|-------------------|
|---------------------|-------------------------|-------------------|

| Find Requests                     |                                        |
|-----------------------------------|----------------------------------------|
| ⊖ My Completed <u>R</u> equests   |                                        |
| ⊖ My Requests In <u>P</u> rogress |                                        |
| ● <u>A</u> II My Requests         |                                        |
| ○ Specific Requests               |                                        |
| Request ID                        |                                        |
| Name                              |                                        |
| Date Submitted                    |                                        |
| Date Completed                    |                                        |
| Status                            |                                        |
| Phase                             |                                        |
| Requestor                         |                                        |
|                                   | □ Include Dequest Set Sterres in Query |
| 0. L. P.                          | Include Request Set Stages in Guery    |
| Order By                          | request in                             |
|                                   | Select the Number of Days to View: 7   |
| Submit a <u>N</u> ew Reque        | est <u>C</u> lear Find                 |

Click Submit a New Request button.

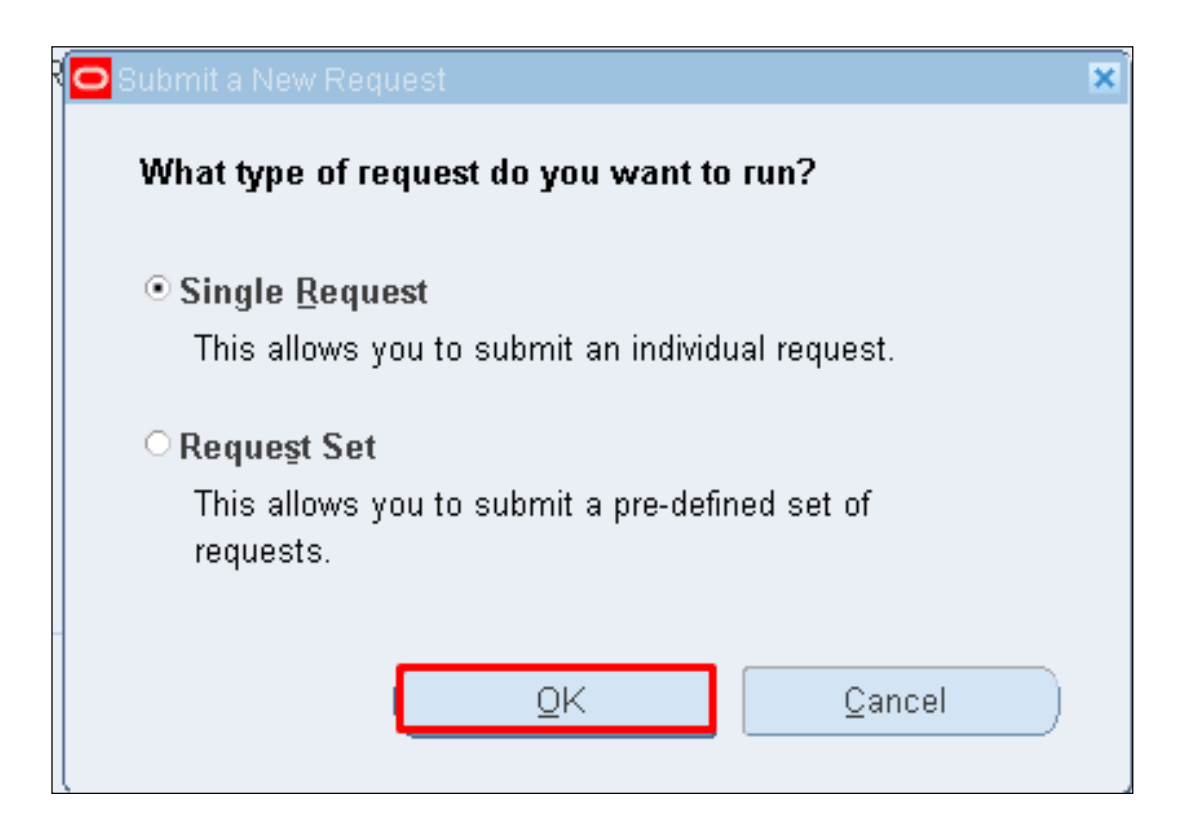

Click Ok button.

| 🖸 Submit Request  |                                 | × |
|-------------------|---------------------------------|---|
| Run this Request  |                                 |   |
|                   | Сору                            |   |
| Name              |                                 | 1 |
| Operating Unit    |                                 | 1 |
| Parameters        |                                 |   |
| Language          |                                 |   |
| 1                 | Language Settings Debug Options |   |
| At these Times    |                                 |   |
| Run the Job       | As Soon as Possible Schegule    |   |
| Upon Completion   |                                 |   |
|                   | ✓ Save all Output Files         |   |
| Layout            | Options                         |   |
| Notify            | Delivery Orte                   |   |
| Print to          | Delivery Opts                   |   |
|                   |                                 |   |
| Help ( <u>C</u> ) | Sub <u>m</u> it Cancel          |   |
| L                 |                                 |   |

**Step 7.** *Submit Request* window will appear. In **Name** field, click the ellipsis

.

| Reports                                           | ×           |
|---------------------------------------------------|-------------|
|                                                   |             |
| Find UP Requistion and Issuance Slip (Template)   |             |
|                                                   |             |
| Name                                              | Application |
| UP Report of Accountability for Accountable Forms | Inventory   |
| UP Report of Summary of Transferred Items         | Inventory   |
| UP Requisition and Issuance Slip (RIS)            | Inventory   |
| UP Requisition and Issue Slip (Initial)           | Inventory   |
| UP Requsition and Issuance Slip                   | Inventory   |
| UP Report of Supplies and Materials Issued        | Process M:  |
| UP Report on Waste Material                       | Process M:  |
| UP Report on the Physical Count of Inventories    | Process M:  |
| UP Requisition and Issuance Slip (Template)       | Purchasin   |
|                                                   |             |
|                                                   |             |
|                                                   |             |
|                                                   |             |
| <u> </u>                                          |             |
| Eind OK Cancel                                    |             |

#### **Step 8.** Enter **UP Requistion** and Issuance Slip (Template), then click Find.

Select from the list and click **OK**.

| 🖸 Submit I | Request                                       |                                                                           | ×       |
|------------|-----------------------------------------------|---------------------------------------------------------------------------|---------|
| C Run th   | is Request –                                  | Сору                                                                      |         |
|            | Name                                          | UP Summary of Prorated Items Received (Template)                          |         |
|            | Operating Unit                                |                                                                           |         |
|            | Parameters                                    |                                                                           | ⊠       |
| - At the   | APP I<br>AP<br>Receiving of I<br>Inventory Or | Date From P Date To P Date To terms Date Granization OK Cancel Clear Help |         |
|            | Layout<br>Notify<br>Print to                  | RTF_SPIRT Qptions.                                                        | <br>pts |
| H          | elp ( <u>C</u> )                              | Submit Cancel                                                             |         |

*Parameters* window will appear.

| APP Date To           | 01-JAN-2016            |       |  |  |
|-----------------------|------------------------|-------|--|--|
| ceiving of Items Date | 27-MAY-2015            |       |  |  |
| ventory Organization  | UPB Inventory Organiza | ntion |  |  |

**Step 9.** Enter the required parameters and click **Ok**.

| Submit Request     |                                                                |
|--------------------|----------------------------------------------------------------|
| - Run this Request |                                                                |
|                    | Сору                                                           |
|                    |                                                                |
| Name               | UP Requisition and Issuance Slip (Template)                    |
| Operating Unit     |                                                                |
| Parameters         | 01-JAN-2015:01-DEC-2015:13-OCT-2015:UPS Inventory Organization |
| Language           | American English                                               |
|                    | Language Settings Debug Options                                |
| At these Times     |                                                                |
| Run the Job        | As Soon as Possible Schedule                                   |
| Upon Completion    |                                                                |
|                    | ☑ <u>S</u> ave all Output Files                                |
| Layout             | RTF_RIST Qptions                                               |
| Notify             |                                                                |
| Print to           | noprint Delivery Opts                                          |
|                    |                                                                |
| Heln (C)           | Submit Cancel                                                  |
|                    |                                                                |
|                    |                                                                |

Step 10. Click Submit button.

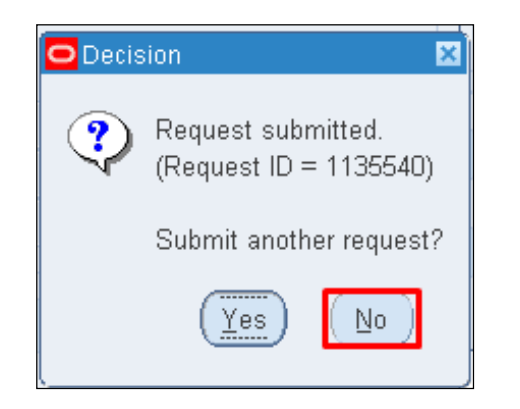

| Find Requests             |                                      |
|---------------------------|--------------------------------------|
| OMy Completed Requests    |                                      |
| • All My Requests         |                                      |
| Specific Requests         |                                      |
| Request ID                |                                      |
| Name                      |                                      |
| Date Submitted            |                                      |
| Date Completed            |                                      |
| Status                    |                                      |
| Phase                     |                                      |
| Requestor                 |                                      |
|                           | □Include Reguest Set Stages in Query |
| Order By                  | Request ID 🔻                         |
|                           | Select the Number of Days to View: 7 |
| Submit a <u>N</u> ew Requ | est <u>C</u> lear Find               |

Step 11. Click No button.

Step 12. Click *Find* button.

| Refr       | esh Data F                | Find Request           | s         |         | Sub <u>m</u> it a New Request     |
|------------|---------------------------|------------------------|-----------|---------|-----------------------------------|
| Request ID |                           | Parent<br>I            |           | _       |                                   |
| 4.407754   | Name                      | 1                      | Phase     | Status  | Parameters                        |
| 1427751    | OP Summary of Prorated It |                        | Completed | INOrmai |                                   |
| 1427698    | Diagnostics: Apps Check   |                        | Completed | Normal  | 201, , , ,                        |
| 1427683    | Diagnostics: Apps Check   |                        | Completed | Normal  | ;                                 |
| 1427681    | Diagnostics: Apps Check   |                        | Completed | Normal  | ( ` ` ` ` ` ` ` ` ` ` ` ` ` ` ` ` |
| 1427671    | UP Acknowledgement Rec    |                        | Completed | Normal  | 107, 2029, 14009, 35693           |
| 1427403    | UP Acknowledgement Rec    |                        | Completed | Normal  | 107, 2029, 14009,                 |
| 1427315    | PO Output for Communicat  |                        | Completed | Normal  | R,N,View                          |
| 1426427    | UP Abstract of Bids       |                        | Completed | Normal  | 101, 19, 35733, 36353, 38326,     |
| 1426406    | UP Invitation to Bid      |                        | Completed | Normal  | 101, Photoconductor Kit for Ju    |
| 1426173    | UP 2307                   |                        | Completed | Normal  | 101, 2114, 36285                  |
| Hold       | Request                   | √iew Detail <u>s</u> . |           |         | View Output                       |
| Cance      | el Request                | Diagnostics            |           |         | View Log                          |

### **Step 13**. *Reports Window* will appear.

Click View Output button.

| Opening U                                                      | P_Requisition_and_Issuance_SI_131015.xls | × |  |  |  |  |  |  |  |
|----------------------------------------------------------------|------------------------------------------|---|--|--|--|--|--|--|--|
| You have chosen to open:                                       |                                          |   |  |  |  |  |  |  |  |
| UP_Requisition_and_Issuance_SI_131015.xls                      |                                          |   |  |  |  |  |  |  |  |
| which is: Microsoft Excel 97-2003 Worksheet (15.7 KB)          |                                          |   |  |  |  |  |  |  |  |
| from: http://e                                                 | from: http://ebstest01-fmis.up.edu.ph    |   |  |  |  |  |  |  |  |
| What should Firefo                                             | x do with this file?                     |   |  |  |  |  |  |  |  |
| ○ <u>O</u> pen with                                            | Microsoft Excel (default)                |   |  |  |  |  |  |  |  |
| Save File                                                      |                                          |   |  |  |  |  |  |  |  |
| Do this <u>a</u> utomatically for files like this from now on. |                                          |   |  |  |  |  |  |  |  |
|                                                                | OK Cancel                                |   |  |  |  |  |  |  |  |

*Save* and *open* the downloaded report.

| TAB          | UPS Office of the President - AGRICULTURAL SUPPLIES | TAB | Req | TAB | TAB | UPS-OP   | TAB | Г          | ГАВ | TAB |
|--------------|-----------------------------------------------------|-----|-----|-----|-----|----------|-----|------------|-----|-----|
| AS-IN-000001 | ТАВ                                                 | TAB | TAB | 3   | *DN |          |     |            |     |     |
|              |                                                     |     |     |     |     |          |     |            |     |     |
| TAB          | UPS Office of the President - OFFICE SUPPLIES       | TAB | Req | TAB | TAB | UPS-OP   | TAB | T          | ГАВ | TAB |
| OF-MW-000283 | ТАВ                                                 | TAB | TAB | 3   | *DN |          |     |            |     |     |
| OF-PG-000303 | TAB                                                 | TAB | TAB | 4   | *DN |          |     |            |     |     |
| OF-SW-000361 | ТАВ                                                 | TAB | TAB | 3   | *DN |          |     |            |     |     |
|              |                                                     |     |     |     |     | -        |     |            |     |     |
| TAB          | UPS Supply and Property Management Office - OTHER   | TAB | Req | TAB | TAB | UPS-SPMO | TAB | T          | TAB | TAB |
| OT-AF-000002 | TAB                                                 | TAB | TAB | 7   | *DN |          |     |            |     |     |
|              |                                                     |     |     |     |     |          |     |            |     |     |
| TAB          | UPS Supply and Property Management Office -         | TAB | Req | TAB | TAB | UPS-SPMO | TAB | ۲ <u>ا</u> | ГАВ | TAB |
| AS-IN-000001 | TAB                                                 | TAB | TAB | 5   | *DN |          |     | Ī          |     |     |
|              |                                                     |     |     |     |     |          |     |            |     |     |
| TAB          | UPS Supply and Property Management Office - OFFICE  | TAB | Req | TAB | TAB | UPS-SPMO | TAB | T          | ГAB | TAB |
| OF-PG-000303 | ТАВ                                                 | TAB | TAB | 7   | *DN |          |     |            |     |     |
| OF-PG-000304 | TAB                                                 | TAB | TAB | 14  | *DN |          |     |            |     |     |
| OF-SW-000361 | TAB                                                 | TAB | TAB | 8   | *DN |          |     |            |     |     |

## Generated Requisition and Issuance Slip (Template)

| DL                 |                             |                     | DataLoad Classic |                    |                                                   | - 🗆 🗙                            |
|--------------------|-----------------------------|---------------------|------------------|--------------------|---------------------------------------------------|----------------------------------|
| File Edit Tools    | Help                        |                     |                  |                    |                                                   |                                  |
|                    | 8 🗋 🖺 🕅                     | 🕓 🝺 🔅 🖪             | S 🔊 📰 - 🔇        | DataLoad Quick Lin | ks: <u>DataLoad Web Site</u><br>Online User Guide | DataLoad Forum<br>Email DataLoad |
| Window Enter the M | acro load target window nam | ≘ ✓ Comman<br>Group | d 🗸 🗸            |                    | Download<br>DataLoad                              | Support DataLoad Spreadsheets    |
| R0<br>C0           |                             |                     |                  |                    | DataLoad                                          |                                  |
| Data 🐽 s           | ript                        |                     |                  |                    |                                                   |                                  |
| Main Load          |                             |                     |                  |                    |                                                   | <u>^</u>                         |
| 1                  |                             |                     |                  |                    |                                                   |                                  |
| 2                  |                             |                     |                  |                    |                                                   |                                  |
| 4                  |                             |                     |                  |                    |                                                   |                                  |
| 5                  |                             |                     |                  |                    |                                                   |                                  |
| 6                  |                             |                     |                  |                    |                                                   |                                  |
| 7                  |                             |                     |                  |                    |                                                   |                                  |
| 8                  |                             |                     |                  |                    |                                                   |                                  |
| 9                  |                             |                     |                  |                    |                                                   |                                  |
| 10                 |                             |                     |                  |                    |                                                   |                                  |
| 12                 |                             |                     |                  |                    |                                                   |                                  |
| 13                 |                             |                     |                  |                    |                                                   |                                  |
| 14                 |                             |                     |                  |                    |                                                   |                                  |

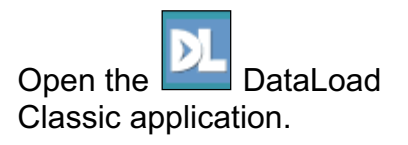

|          |                                                                                       | 🔅 💽              | - | Welcome to DataLoad V5: V5 contains many new features, please take time to look at the <u>User Guide</u> to find | ^ |
|----------|---------------------------------------------------------------------------------------|------------------|---|----------------------------------------------------------------------------------------------------|---|
| Window   | I 🗸                                                                                   | Command<br>Group | ~ | out which can help your work. Major new features include                                                         |   |
| Notes    | 01 eUP SPCMIS Test Script - Transferring Items to Subinve<br>12 Subinventory Transfer |                  |   | loads. PHP scripting & data validation. Also look out for                                                        | ~ |
| R0<br>C0 | Mozilla Firefox Start Page - Mozilla Firefox<br>Program Manager                       |                  |   |                                                                                                    | • |
| Da       | ta 💼 Script                                                                           |                  |   |                                                                                                    |   |

On the *Window* field, select a particular option where to load the data.

| 🗋 🚹   🔜   🛷 🗅 🛍 🖾   🕓 🝺 🔅   🖭                  | Image: Second second second | www.dataload.net | ^ |
|------------------------------------------------|----------------------------------------------------------------------------------------------------|------------------|---|
| Window Enter the Macro load target window name | FBS - R 12                                                                                                    | www.dataload.com | ~ |
| R0 C0                                          | EBS - 11<br>EBS - 10.7/11.0 NCA<br>EBS - 10.7SC                                                                                                    | ٤                | > |
| Data 🚳 Script                                  | Siebel<br>SAP<br>Peoplesoft                                                                                                    |                  |   |
| Main Load                                      | Dynamics<br>Other                                                                                                    |                  | ^ |

On the *Command Group* field, select *EBS-R12*.

| <u>File</u> <u>E</u> dit | lools <u>H</u> el | р            |               |            |       |           |        |         |              |                                       |                          |                                                             |           |
|--------------------------|-------------------|--------------|---------------|------------|-------|-----------|--------|---------|--------------|---------------------------------------|--------------------------|-------------------------------------------------------------|-----------|
| Window O                 | ade Applicatio    | 🖌 🗋          | nstance (Clon | e from UAT |       | E S - R12 | - 0    | DataLoa | d Quick Linl | ks: <u>DataLoa</u><br><u>Online U</u> | d Web Site<br>Jser Guide | <u>DataLoad Fo</u><br><u>Email DataLo</u><br><u>Support</u> | rum<br>ad |
| Notes                    |                   |              |               |            | Group |           |        |         |              | <u>Downloa</u><br>DataLoa             | <u>ad</u><br>. <u>d</u>  | DataLoad<br>Spreadsheets                                    | 5         |
| R1<br>C1 T               | AB                |              |               |            |       |           |        |         |              |                                       |                          |                                                             |           |
| Data                     | ebe Script        |              |               |            |       |           |        |         |              |                                       |                          |                                                             |           |
| Main Load                | TAB               | Data         | TAB           | Data       | TAB   | TAB       | Data   | TAB     | Data         | TAB                                   | TAB                      | Data                                                        | Data      |
| 1                        | ТАВ               | UPS Office o | TAB           | Req        | TAB   | TAB       | UPS-OP | ТАВ     | 01           | ТАВ                                   | ТАВ                      |                                                             |           |
| 2                        | OF-MW-0002        | TAB          | TAB           | TAB        | TAB   | 3         | TAB    | *DN     |              |                                       |                          |                                                             |           |
| 3                        | OF-PG-00030       | TAB          | TAB           | TAB        | TAB   | 4         | TAB    | *DN     |              |                                       |                          |                                                             |           |
| 4                        | OF-SW-0003        | TAB          | TAB           | TAB        | TAB   | 3         | TAB    | *DN     |              |                                       |                          |                                                             |           |
| 5                        |                   |              |               |            |       |           |        |         |              |                                       |                          |                                                             |           |
| 6                        |                   |              |               |            |       |           |        |         |              |                                       |                          |                                                             |           |

Go back to the downloaded **Copy** the **Requisition and Issuance Slip** (Template).

**Copy** the data and paste it in the **DataLoad Classic**.

| Refresh Data F |                   | ind Requests | nd Requests          |          | Sub <u>m</u> it a New Request |                               |
|----------------|-------------------|--------------|----------------------|----------|-------------------------------|-------------------------------|
| Request ID     |                   |              | Parent               |          |                               |                               |
|                | Name              |              | F                    | hase     | Status                        | Parameters                    |
| 1459884        | UP Summary of P   | rorated It   | C                    | ompleted | Normal                        | 101, 2017/07/01 00:00:00, 201 |
| 1457830        | UP Summary of P   | rorated It   | C                    | ompleted | Normal                        | 101, 2017/07/01 00:00:00, 201 |
| 1457797        | UP Summary of Pi  | rorated It   | C                    | ompleted | Normal                        | 101, 2017/07/01 00:00:00, 201 |
| 1457780        | UP Summary of Pi  | rorated It   | C                    | ompleted | Normal                        | 101, 2017/07/01 00:00:00, 201 |
| 457775         | UP Summary of Pi  | rorated It   | C                    | ompleted | Normal                        | 101, 2017/07/01 00:00:00, 201 |
| 457771         | UP Summary of P   | rorated It   | C                    | ompleted | Normal                        | 101, 2017/07/01 00:00:00, 201 |
| 457168         | UP Summary of P   | rorated It   | C                    | ompleted | Normal                        | 101, 2017/07/01 00:00:00, 201 |
| 457160         | UP Acknowledgem   | nent Rec     | C                    | ompleted | Normal                        | 101, 10983, 9058,             |
| 457100         | UP Inspection and | Accepts      | C                    | ompleted | Normal                        | 101, 10983, 15009, 36276, 363 |
| 1457099        | UP Inspection and | Accepts      | C                    | ompleted | Normal                        | 101, 10983, 15009, ,          |
| Hold           | Request           | \<br>\       | /iew Detail <u>s</u> |          |                               | View Output                   |
| Cance          | el Request        |              | Diagnostics          |          |                               | View Log                      |

**Step 14.** Go back to the Oracle application and click *Close* button.

| OSubinventory Tra | nsfers (UPD)               |  |
|-------------------|----------------------------|--|
| — Transaction     |                            |  |
| Date              | 30-OCT-2014 10:56:59       |  |
| Туре              | Subinventory Transfer      |  |
| Source            |                            |  |
|                   | □ <u>S</u> erial-Triggered |  |
|                   | Transaction Lines          |  |

Enter *Subinventory Transfer* and click *Transaction Lines*.

| 🙀 Move Orders (UPS)         |                 |                     |                            | <b>_ =</b> ×  |
|-----------------------------|-----------------|---------------------|----------------------------|---------------|
| Number                      |                 | Descriptio          | in                         |               |
| Status                      | Incomplete      | Move Order Typ      | e Requisition              |               |
| Default<br>Transaction Type |                 |                     | location                   |               |
| Source Subinv               |                 | Destination         | n Subinv                   |               |
| Destination Account         |                 | Date F              | Required 13-OCT-2015 13:56 |               |
|                             |                 |                     |                            |               |
| Item Project :              | and Task Source | Destination Control |                            |               |
| Line Item                   | Rev             | Transaction Type    | Date Required UOM          | —— Р<br>Qua[] |
|                             |                 |                     |                            |               |
|                             |                 |                     |                            |               |
|                             |                 |                     |                            |               |
|                             |                 |                     |                            |               |
|                             |                 |                     |                            |               |
|                             |                 |                     |                            |               |
|                             | [4]             |                     |                            |               |
| ltem Desc                   | ription         |                     |                            |               |
|                             |                 | 01                  | n Hand                     |               |
|                             |                 |                     |                            |               |

**Step 15.** Click the *Number* field and go back to the *DataLoad Classic.* 

| <u>F</u> ile | Eile <u>E</u> dit <u>I</u> ools <u>H</u> elp                                                                                                    |             |              |     |      |     |     |        |     |      |         |           |              |      |   |
|--------------|----------------------------------------------------------------------------------------------------|-------------|--------------|-----|------|-----|-----|--------|-----|------|---------|-----------|--------------|------|---|
|              | Image: Second state of the second state of the second s |             |              |     |      |     |     |        |     |      |         |           |              |      |   |
| Window       | ndow - Parallel Instance (Clone from UAT as of 2B Feb 2015) V Group EBS - R12 V Download DataLoad V                                                                                                    |             |              |     |      |     |     |        |     |      |         |           |              |      |   |
| Notes        |                                                                                                    |             |              |     |      |     |     |        |     |      | DataLoa | <u>10</u> | Spreadsneets |      |   |
| či           | TA                                                                                                    | в           |              |     |      |     |     |        |     |      |         |           |              |      | - |
|              | Data Data Script                                                                                                    |             |              |     |      |     |     |        |     |      |         |           |              |      |   |
| Main L       | oad.                                                                                                    | TAB         | Data         | TAB | Data | TAB | TAB | Data   | TAB | Data | TAB     | TAB       | Data         | Data | ^ |
| 1            |                                                                                                    | ТАВ         | UPS Office o | TAB | Reg  | ТАВ | ТАВ | UPS-OP | ТАВ | 01   | ТАВ     | TAB       |              |      |   |
| 2            |                                                                                                    | OF-MW-0002  | ТАВ          | TAB | TAB  | TAB | 3   | TAB    | *DN |      |         |           |              |      |   |
| 3            |                                                                                                    | OF-PG-00030 | TAB          | TAB | TAB  | TAB | 4   | TAB    | *DN |      |         |           |              |      |   |
| 4            |                                                                                                    | OF-SW-0003  | TAB          | TAB | TAB  | TAB | 3   | TAB    | *DN |      |         |           |              |      |   |
| 5            |                                                                                                    |             |              |     |      |     |     |        |     |      |         |           |              |      |   |
| -            |                                                                                                    |             |              |     |      |     |     |        |     |      |         |           |              |      |   |

### **Step 16.** Click the **Start Load** button.

|                                                                                | Run Load ×                                                                                                    |
|--------------------------------------------------------------------------------|----------------------------------------------------------------------------------------------------|
| Scope<br>Header Grid All cells<br>Main Grid All cells<br>Footer Grid All cells | Browser Control (Disabled) Use Browser Control Send to active window Send to named IE windows Stop if target window not IE Stop kip blank DataLoad cells |
| Command EBS - R12<br>Group                                                     | Use Load Control (Disabled)  Step Mode Load                                                                                                    |
| Window<br>Name                                                                 | tions - TEST INSTANCE  OK Cancel                                                                                                    |

Click Ok

| Move Ordei                             | rs (UPS)    |           |           |        |                 |          |                 |          |            |         |                    |           |
|----------------------------------------|-------------|-----------|-----------|--------|-----------------|----------|-----------------|----------|------------|---------|--------------------|-----------|
|                                        | Number      | 4016      |           |        |                 | Des      | cription UPS    | Supply   | and Prope  | rty Man | agement O          | ffice - O |
| Defeat                                 | Status      | Incomple  | ete       |        | ]               | Move Ord | ler Type Requ   | uisition |            |         |                    |           |
| Default                                | oction Tuno | Pequiciti | ion and b | eeuano | `0              |          | Location        |          |            |         |                    |           |
| nanso<br>Cou                           | uraa Subinu |           |           | Jouand | ,c              | Deer     | LUCALION        |          |            |         |                    |           |
| Dentinatio                             | urce Subinv | 01        | IVIO      |        |                 | Des      | Cination Subinv | 12.00    | T 1015 12  | -50     |                    |           |
| Destinatio                             | on Account  | 01        |           |        |                 |          | Date Required   | 13-00    | /1-2015 13 | .00     |                    | [[]]]     |
| ltem                                   | Project a   | and Task  | Sour      | rce    | Destination     | Control  |                 |          |            |         |                    |           |
| Line                                   | ltem        |           |           | Transa | action Type     |          | Date Require    | d        | UOM        |         | Primar<br>Quantity |           |
| 1                                      | OF-PG-000   | 303       |           | Requis | ition and Issu  | Jance    | 13-OCT-2015     | 13:56:5  | rm         |         | 7                  |           |
| 2                                      | OF-SW-000   | 0361      |           | Requis | sition and Issu | Jance    | 13-OCT-2015     | 13:56:5  | box        |         |                    |           |
|                                        |             |           |           |        |                 |          |                 | ]        |            |         |                    |           |
|                                        |             |           |           |        |                 |          |                 | ]        |            |         |                    |           |
|                                        |             |           |           |        |                 |          |                 |          |            |         |                    |           |
|                                        |             |           |           |        |                 |          |                 |          |            |         |                    |           |
|                                        |             |           |           |        | 3000            | 000000   |                 |          |            |         | Þ                  |           |
| Item Description STAPLE WIRE, STANDARD |             |           |           |        |                 |          |                 |          |            |         |                    |           |
|                                        |             |           |           |        |                 |          | <u>O</u> n Hand |          |            |         |                    |           |

Once *Start Load* is clicked, the loading of data will begin.

|                | DataLoad Classic          |
|----------------|---------------------------|
| DataLoa        | d completed successfully: |
| Rows:<br>Time: | 6<br>0:0:13               |
|                | ОК                        |

| After the completion of loading, |
|----------------------------------|
| message box will appear. Click   |
| Ok.                              |

Click **Save** button to record the loaded data.

| Announce the RIS to all    |
|----------------------------|
| Requesting Unit by sending |
| email or posting to the    |
| website.                   |

| Default                    | Number<br>Status                         | 4016<br>Incomplete           |         |                                                         | Des<br>Move Ord | cription UPS<br>ler Type Requ                | Supply and F<br>isition            | Property Manageme | nt Office - O |
|----------------------------|------------------------------------------|------------------------------|---------|---------------------------------------------------------|-----------------|----------------------------------------------|------------------------------------|-------------------|---------------|
| Trans:<br>Sol<br>Destinati | action Type<br>urce Subinv<br>on Account | Requisition<br>UPS-SPM<br>01 | and Iss | uance                                                   | Des             | Location<br>tination Subinv<br>Date Required | 13-OCT-201                         | 5 13:56           | )<br>( 🗆 )    |
| Line                       | Item<br>OF-PG-0000                       | 303<br>1361                  |         | ransaction Type<br>equisition and I<br>equisition and I | ssuance         | Date Require<br>13-OCT-2015<br>13-OCT-2015   | d UOM<br>13:56:€ rm<br>13:56:€ box | Pr<br>Quar        | mar<br>tity   |
|                            | Item Desc                                | ription ST4                  |         | IRE, STANDAR                                            |                 | On Hand                                      |                                    |                   |               |

#### **Result Information:**

| Expected Results: |  |
|-------------------|--|
| RIS Created.      |  |

DISCLAIMER: The screenshots in this document are for illustration purposes only and may not be the same as the final user interface.